# TP Bus 1-Wire DS18B20 QT Creator Arduino

| NOM : | Date : |
|-------|--------|
|       |        |

#### **Objectif final :**

Mettre en service le bus 1 wire et la librairie OneWire sur une carte Arduino Uno pour effectuer une mesure de température avec un capteur de température DS18B20.

#### **Compétences abordées** :

| Réaliser  | C4.3 : Analyser la structure logicielle. Procéder aux modifications logicielles<br>C4.5 : Tester et valider un matériel |
|-----------|----------------------------------------------------------------------------------------------------|
| Installer | C5.2 : Exécuter des mesures et tests appropriés.                                                                        |

#### Savoirs abordés :

| Savoir                                | Description                               |
|---------------------------------------|-------------------------------------------|
| S7.6. Réseaux locaux industriels (RU) | Liaison 1 fil (1-Wire)                    |
| S8.1. Instruments de mesure           | Analyseur logique<br>Analyseur de signaux |

#### Moyens :

- 1 carte Arduino Uno
- 1 capteur DS18B20 Dallas
- Une résistance (4, 7 $K\Omega$ )
- Breadboard + fils de liaison.
- Un ordinateur double boot (Win7 / Ubuntu).

### **Conditions :**

- Travail en binôme.
- Les documents nécessaires à la mise en œuvre de ce TP se trouvent sur le site de la section BTS SN.
- Durée : 0H30.

### Prérequis :

- Utilisation d'une carte Arduino Uno, utilisation de Qt Creator.

| Hortolland C. | TP BTS SN | TP_1_Wire_DS18B20_Qt_Arduino_2016_2017.odt | 1/2 |
|---------------|-----------|--------------------------------------------|-----|
|---------------|-----------|--------------------------------------------|-----|

# TP Bus 1-Wire DS18B20 QT Creator Arduino

## Mesure et affichage d'une température avec un capteur DS18B20, une carte Arduino Uno et Qt Creator

## I. Mise en œuvre

- Pendre connaissance de la vidéo illustrant la mise en œuvre de la mesure et de l'affichage. La mise en œuvre sera effectuée sous Windows 7.
- 2. Récupérer les projets sur Github et le désarchiver dans votre sous-répertoire de travail.
- 3. Installer la librairie « Dallas Temperature » sur le PC.
- 4. Câbler le capteur de température.
- 5. Programmer la carte Arduino. Vérifier que la mesure s'affiche dans le moniteur série.
- 6. Ouvrir et lancer le projet Qt Creator.
- Quel est l'inconvénient de la température qui s'affiche sur l'interface graphique ?
  →

Faire constater

## II. Adaptation du projet Qt

8. Modifier le projet pour que la température apparaisse comme souhaité.

Faire constater

| Hortolland C. | TP BTS SN | TP_1 | _Wire | _DS18B20_ | _Qt_ | Arduino | _2016_ | _2017.odt | 2/2 |
|---------------|-----------|------|-------|-----------|------|---------|--------|-----------|-----|
|---------------|-----------|------|-------|-----------|------|---------|--------|-----------|-----|